# Acer eLock Management

Acer eLock Management skyddar din data genom att göra det möjligt för dig att kontrollera tillgång till extern lagringsenhet (flyttbara lagringsenheter, disketter, optiska- och nätverksenheter), datagränssnitt (Bluetooth, infraröd, seriall och parallell) och skrivare.

## Använda Acer eLock Management

Starta Acer eLock Management:

- Klicka på ikonen för Acer eLock Management i verktygsfältet för Empowering Technology som finns på skrivbordet.
- Från Startmenyn går du till (Alla) Program > Acer Empowering Technology > Acer eLock Management.

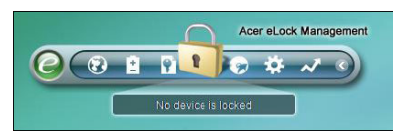

Det kommer att öppna huvudsidan för Acer eLock Management. På huvudsidan listas enheterna och gränssnitten som du kan **Låsa, Låsa upp** eller ställa in som **Endast läsbar**.

| evice Name                  | Read Only | Locked | Unlocked |
|-----------------------------|-----------|--------|----------|
|                             |           | 0      | 0        |
| 🔜 Removable Storage Devices | 0         | 0      | ۲        |
| Optical Drive Devices       | 0         | 0      | ۲        |
| Floppy Drive Devices        | 0         | 0      | ۲        |
| Network Drives              | 0         | 0      |          |
| 🚔 Printers                  |           | 0      | ۲        |
| Bluetooth                   |           | 0      | •        |
| Infrared                    |           | 0      | ۲        |
| Serial Ports                |           | 0      | ۲        |
| Parallel Ports              |           | 0      | ۲        |
|                             |           |        | Apply    |

Innan du kontrollerar några enheter måste du fastställa ett lösenord för Acer eLock Management. För att göra det högerklickar du på verktygsfältet för Empowering Technology och väljer **Ange lösenord**.

#### Ställa in ett lösenord

Använd **Ange lösenord** från verktygsfältet för Empowering Technology för att ställa in ett lösenord för Empowering Technology. Om det inte har initialiserats ännu kommer du också att uppmanas att skapa ett lösenord för Empowering Technology när du använder Acer eLock Management för första gången.

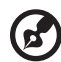

**Anmärkning:** Lösenordet måste vara mellan fyra och tolv alfanumeriska tecken. Om du glömmer bort ditt lösenord måste du ta med din dator till ett Acer kundservicecenter.

### Ändra enhets- och gränssnittsstatus

Med Acer eLock Management kan du låsa och låsa upp flyttbara lagringsenheter, disketter, optiska- och nätverksenheter, liksom Bluetooth, infraröd, seriella och partiella portar, samt skrivare. Du kan också ställa in flyttbara lagringsenheter, disketter, optiska- och nätverksenheter till endast läsläge.

Steg 1: Kontrollera enheterna genom att välja lämplig Låsta, Upplåsta eller Endast läsbara knapp och klicka Tillämpa.

**Steg 2**: Mata in Empowering Technology-lösenordet för att låsa, låsa upp eller ställa in på endast läsbar-läge för den valda enheten/enheterna.

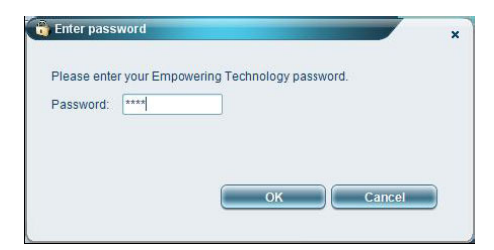

## Widget-läge

Klicka på 🥐 . -ikonen på verktygsfältet för Empowering Technology eller

tryck på *C* Empowering-knappen för att gå in i Widgetläget. Genom att använda widget för Acer eLock Management kan du snabbt låsa eller låsa upp alla enheter och gränssnitt.

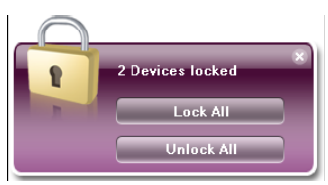

## Tillåta personliga enheter

Om du har en personlig flyttbar lagringsenhet som du använder ofta med din dator kan du tillåta den från sidan **Behörighet** så att den kan användas även när flyttbar lagringsenheter är inställda på Lås eller Läs endast-läge.

Steg 1: Var noga med att Flyttbara lagringsenheter är inställda på Upplåsta.

Steg 2: Välj en enhet i listan över **Upptäckta flyttbara lagringsenheter** med status **Obehöriga**.

Steg 3: Klicka på knappen **Behörig** för att tillåta den här enheten

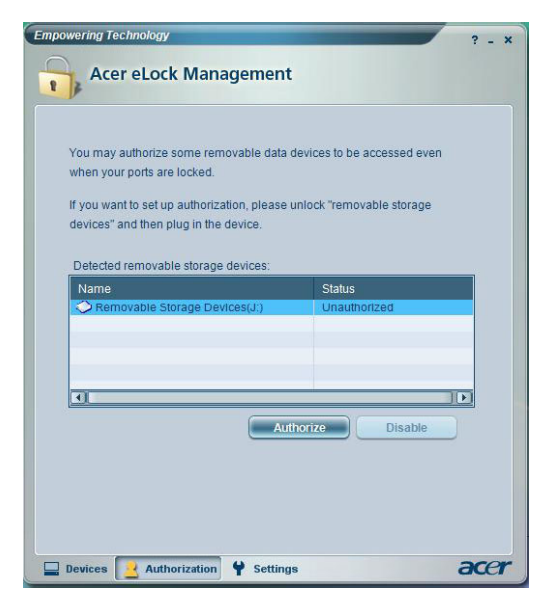

## Ändra inställningar

Använd sidan **Inställningar** för att ange en genvägsknapp för att låsa eller låsa upp alla enheter. Du kan också aktivera en autolås-timer som låser alla enheter automatiskt när systemet har varit overksamt under en viss tid.

| Shortcut k  | eys to lock/unlock  | all devices             |     |  |
|-------------|---------------------|-------------------------|-----|--|
| Enter new s | hortcut keys (1-2 k | eys + "Ctrl" are allowe | ed) |  |
| Wait: 1     | ) 🗘 minute:         | 5                       |     |  |
| Wait: 1     | ) 🚖 minute:         | 3                       |     |  |
| Wait. 1     | ) 🗘 minute:         | 3                       |     |  |

### Låsta enheter

Låsta enheter visas med annorlunda ikoner.

| Locked devices         | Lock | Read Only  | Unlock              |
|------------------------|------|------------|---------------------|
| Removable data devices |      |            | System default icon |
| Optical device         | •    | <b>S</b>   | System default icon |
| Floppy device          |      | <b>3</b> - | System default icon |
| Network hard drive     |      | *          | System default icon |